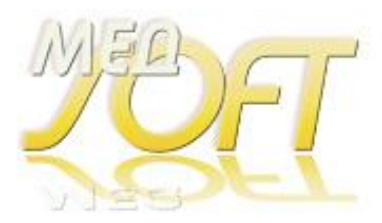

## Инструкция по установке программы на новом компьютере.

Процесс установки программы состоит из:

- 1. Установки MySQL сервера;
- 2. Оптимизации настроек MySQL сервера (при установке демо версии, можно пропустить);
- 3. <u>Распаковки на диск C: папки medsoftvak</u> (medsoftflu, medsoftpro в зависимости от устанавливаемой программы) из архива;
- 4. <u>Распаковки на установленный сервер базы данных</u> (исходник лежит в папке \tools\ с программой);
- 5. Установка MySQL коннектора и его настройка на базу данных (БД).
- 6. Установка дополнительных р/мест программы
- 7. Подружить программу с антивирусом.
- 8. Установка видео-уроков.

Если вы устанавливаете несколько программ (или демо - версий программ) на одном компьютере medsoftvak (medsoftflu, medsoftpro, Вакцинопрофилактика, Флюоротека, Профосмотры Детей), все они работают с единой БД, то установка сервера, распаковка БД, установка и настройка коннестора выполняется единожды. Установка остальных программ заключается только лишь в распаковке рабочих папок программ.

#### 1. Установка MySQL сервера;

Скачать установку MySQL сервера с сайта <u>https://progman-soft.ru/files/32.zip</u> если у Вас 32 битная Windows (это можно узнать в Панель управления  $\rightarrow$  Система) или <u>https://progman-soft.ru/files/64.zip</u>, если у Вас 64 битная OC, распаковать и установить сервер **mysql-5.5.27-win32.msi или mysql-5.5.27-win64.msi**. В процессе интерактивной настройки отвечая на вопросы установить: Detailed Configuration, Server Machine, Multifunctional Database, Manual Setting, Add Firewall exception..., Manual Selected Default... (cp1251), Include Bin Directory... В конце, при настройке конфигурации установить пользователь **root** и пароль **kibalchichi** – для рабочей версии и **password** – для Демо версии. Можно другой пароль, но тогда везде по тексту и в файле ипсору.bat заменить его на свой. Далее -> Finish. Установку и особенно настройку MySQL лучше производить с правами Администратора, иначе процесс установки может до конца не дойти. Можно посмотреть видео примерной установки <u>https://progman-soft.ru/download.php?id=79</u>.

## 2. Оптимизация настроек MySQL сервера (при установке демо - версии, можно пропустить);

**Для установки демо - версий, оптимизация сервера – необязательна, этот пункт можно пропустить.** Если устанавливаем рабочую версию – необходимо параметры запуска MySQL оптимизировать. Для этого:

• Идём Пуск -> Панель управления -> Службы. Становимся на строку MySQL и с левой стороны, сверху останавливаем службу.

| 🔍 Службы (локальные) | -                    |                       |           |                       |                    |
|----------------------|----------------------|-----------------------|-----------|-----------------------|--------------------|
| MySQL                | Имя                  | Описание              | Состояние | Тип запуска           | Вход от і          |
| Остановить службу    | G Microsoft .NET Fr  | Microsoft<br>Служба п |           | Автоматиче<br>Вручную | Локальн<br>Локальн |
| Перезапустить службу | 🔅 MySQL              |                       | Работает  | Автоматиче            | Локальн            |
|                      | Gffice Source Eng    | Сохранен              |           | Вручную               | Локальн            |
|                      | 🔍 Office 64 Source E | Saves insta           |           | Вручную               | Локальн            |
|                      | 🔍 Office Software Pr | Enables th            |           | Вручную               | Сетевая 🖛          |

 Далее ищем на компьютере файлы ib\_logfile0 и ib\_logfile1 и удаляем их. Ищем любым из удобных Вам способов, например, поиском Windows, через Total Commander и т.д. В зависимости от версии системы и сервера MySQL, могут находиться в разных местах, например, в C:\ProgramData\MySQL\MySQLServer5.5\data

| C:\Program        | Data\MySQL\MySQL Server 5.5\data | бу Поиск: data   |              |
|-------------------|----------------------------------|------------------|--------------|
| /порядочить 👻 📄 ( | Эткрыть Новая папка              |                  | • 🔟 🔞        |
| 🔶 Избраннов 📩     | Имя                              | Дата изменения   | Тип          |
| Загрузки          | 퉬 performance_schema             | 09.05.2018 19:17 | Папка с файл |
| Нелавние места    | 👪 test                           | 15.10.2018 18:30 | Папка с файл |
| Рабочий стол      | 🎉 u47662_bd                      | 22,10,2018 9:29  | Папка с файл |
| 1 000 100 100     | ib_logfile0                      | 29.10.2018 7:09  | Файл         |
| 🚍 Библиотеки      | ib_logfile1                      | 29.10.2018 7:09  | Файл         |
| Вилео             | ibdata1                          | 29.10.2018 4:45  | Файл         |
| The states        | ٠ III                            |                  | F            |

Эти папки могут быть скрыты, чтобы сделать их видимыми, нужно в проводнике Windows указать «Показать скрытые»

| Vn |                          | Новая папка             | hi shike   | 8==                   | - FI (      |
|----|--------------------------|-------------------------|------------|-----------------------|-------------|
| K  | Вырезать                 |                         |            | Лата изменения        | Тип         |
|    | Копировать               | ince schema             |            | 09.05.2018 19:17      | Папка с фай |
| 1  | Вставить                 |                         |            | 15.10.2018 18:30      | Папка с фай |
|    | Отменить                 | id                      |            | 22.10.2018 9:29       | Папка с фай |
|    | Вернуть                  | 0                       |            | 29.10.2018 7:09       | Файл        |
|    | Purseauti ace            | 1                       |            | 29.10.2018 7:09       | Файл        |
|    | выделить все             |                         |            | 29.10.2018 4:45       | Файл        |
|    | Представление            | •                       | m          |                       | •           |
|    | Параметры папок и поиска | 9.10.2018 7:09<br>46 ГБ | Дата созда | ния: 13.05.2018 10:30 | )           |
| <  | Удалить                  | -                       |            |                       |             |
|    | Переименовать            | _                       | 29.10.2018 | 4:45 Файл             | *           |
|    | Удалить свойства         | III                     |            |                       | - P         |

| оряд | дочить 🛫 🔄 Открыть Новая папка                                                                                                    |
|------|----------------------------------------------------------------------------------------------------|
| Пар  | раметры папок                                                                                                    |
| 0    | Общие Вид Поиск                                                                                                    |
|      | Представление папок                                                                                                    |
|      | Можно применить вид, выбранный для этой<br>папки, например, "Таблица" или "Значки",<br>ко всем папкам этого типа.                      |
|      | Применить к папкам Сброс вида папок                                                                                                    |
|      | Дополнительные параметры:                                                                                                    |
|      | Отображать сжатые или зашифрованные файлы NTI .                                                                                        |
|      | При вводе текста в режиме "Список"<br>О Артематичности реалите текста в поло ремока.                                                   |
|      | <ul> <li>Выделять введенный элемент в списке</li> </ul>                                                                                |
|      | Скрывать защищенные системные файлы (рекомен,<br>Скрывать защищенные системные файлы (рекомен,<br>Скрывать защищенные системные файлы) |
|      | <ul> <li>Скрывать пустые диски в папке компьютер</li> <li>Скрывать расширения для зарегистрированных типс</li> </ul>                   |
|      | 📕 Скрытые файлы и папки 📰                                                                                                    |
|      | <ul> <li>Не показывать скрытые файлы, папки и диски</li> <li>Показывать скоытые файлы, папки и диски</li> </ul>                        |
|      |                                                                                                    |
|      | × •                                                                                                    |
|      |                                                                                                    |

• После удаления файлов ib\_logfile0 и ib\_logfile1 идем в папку в которой установился сервер MySQL. В зависимости от версии Windows и Вашего выбора она может находиться, например, здесь

| порядочить 🔻 Д   | обав | ить в библиотеку 🔻 | Общий доступ 🔻 | »                | • 🔳 (      |
|------------------|------|--------------------|----------------|------------------|------------|
| 📑 Документы      | *    | Имя                | ~              | Дата изменения   | Тип        |
| 📔 Изображения    |      | 🍌 include          |                | 09.05.2018 19:17 | Папка с фа |
| 👌 Музыка         | -    | 退 lib              |                | 09.05.2018 19:17 | Папка с фа |
|                  | III. | 🌗 share            |                | 09.05.2018 19:17 | Папка с фа |
| 🖳 Компьютер      |      | COPYING            |                | 26.02.2018 14:02 | Файл       |
| 🏭 Локальный дися |      | 🗑 my               |                | 13.05.2018 10:54 | Параметры  |
| 👝 D (D:)         |      | README             |                | 26.02.2018 14:02 | Файл       |
| 👝 E (E:)         | + 4  | 6                  | III            |                  |            |

C:\Program Files\MySQL\MySQL Server 5.5

и ищем секцию

#### [mysqld]

В ней, после

port=3306 надо вставить строку

#### max\_allowed\_packet = 32M

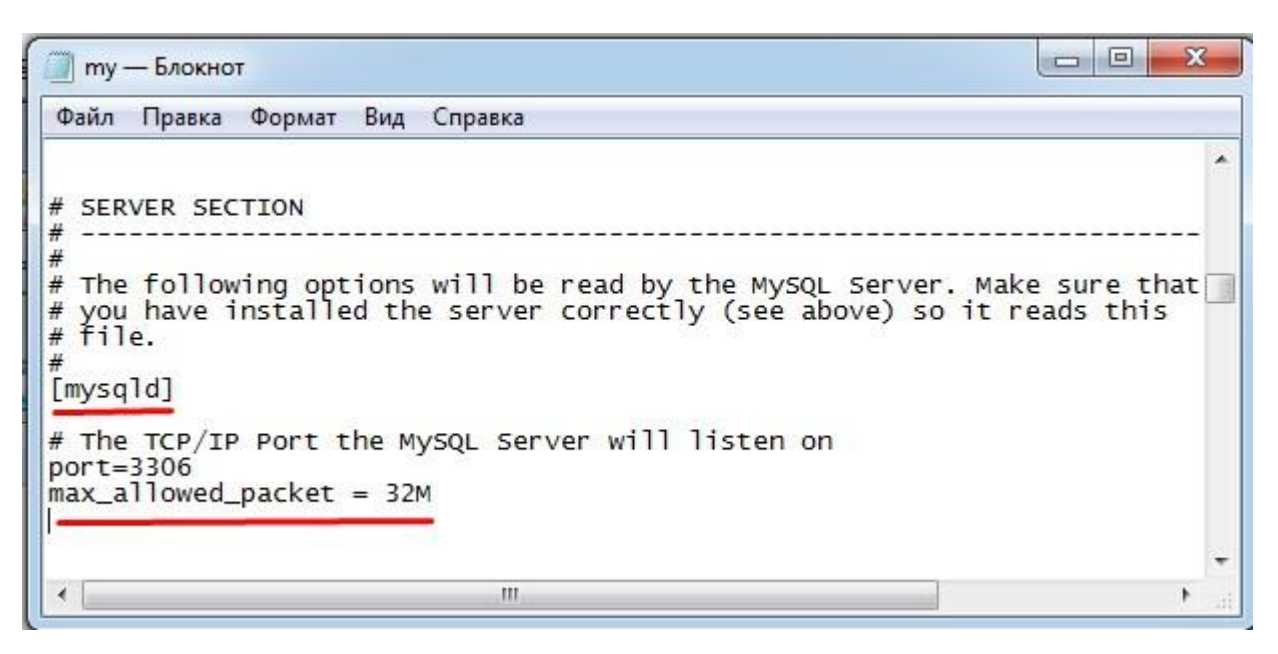

#### Далее ищем строку

**innodb\_flush\_log\_at\_trx\_commit** *и устанавливаем ей значение равное* **2** innodb\_flush\_log\_at\_trx\_commit=2

| 🧊 my — Блокнот 💷 📼 📼                                                                                                    | 3     |
|----------------------------------------------------------------------------------------------------|-------|
| Файл Правка Формат Вид Справка                                                                                                    | -     |
| <pre># recent operating systems, you normally do not need to change this # value. SHOW INNODB STATUS will display the current amount used. innodb_additional_mem_pool_size=13M</pre>                                                                                                    | ^     |
| <pre># If set to 1, InnoDB will flush (fsync) the transaction logs to the<br/># disk at each commit, which offers full ACID behavior. If you are<br/># willing to compromise this safety, and you are running small<br/># transactions, you may set this to 0 or 2 to reduce disk I/O to the<br/># logs. Value 0 means that the log is only written to the log file and<br/># the log file flushed to disk approximately once per second. Value 2<br/># means the log is written to the log file at each commit, but the log<br/># file is only flushed to disk approximately once per second.<br/>innodb_flush_log_at_trx_commit=2</pre> |       |
| # The size of the buffer InnoDB uses for buffering log data. As soon as<br># it is full, InnoDB will have to flush it to disk. As it is flushed                                                                                                    | +     |
| ۲ ۲                                                                                                    | ati . |

Затем, в конце файла ищем строку

innodb\_buffer\_pool\_size=

и присваиваем её значение ¼ - ½ доступной оперативной памяти компьютера

а строке, следующей за ней,

innodb\_log\_file\_size=

1/2 от предыдущего значения, например,

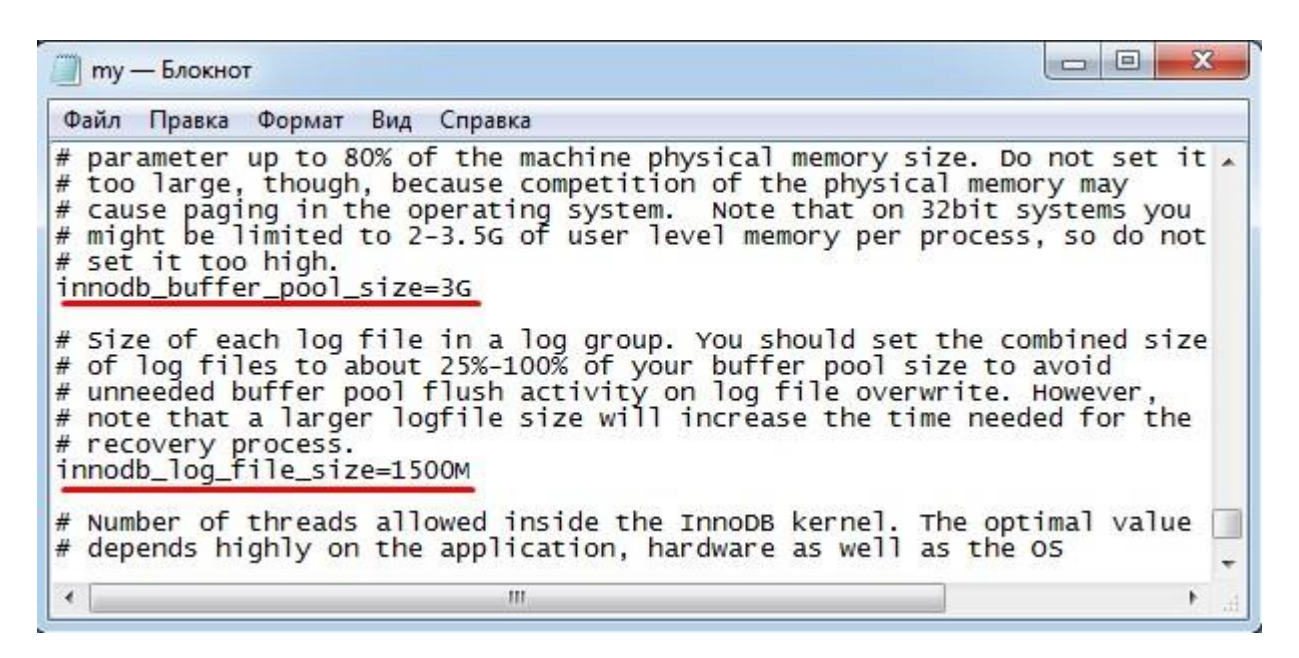

После этого, файл сохраняем, если система его защищает и не позволяет сохранить, сохраняем его в любое доступное место, а потом копируем с заменой в папку C:\Program Files\MySQL\MySQL Server 5.5, подтверждая замену.

| 🔍 Службы         |                                 |                                                               |                                       |           | x |
|------------------|---------------------------------|---------------------------------------------------------------|---------------------------------------|-----------|---|
| Файл Действие Ви | д Справка<br>🔒 🛛 🛐 📄 🕨 💷 II II> |                                                               |                                       |           |   |
| 🔍 Службы (локалы | О Службы (локальные)            |                                                               | 0                                     |           |   |
|                  | MySQL                           | Имя                                                           | Описание                              | Состояние |   |
| 3                | <u>апустить</u> службу          | Microsoft .NET Fr Mozilla Maintena MySQL                      | Microsoft<br>Служба п                 |           |   |
|                  |                                 | Office Source Eng<br>Office 64 Source E<br>Office Software Pr | Coxpaнeн<br>Saves insta<br>Enables th |           |   |
| <                | Расширенный 🗸 Стандартный /     | ۰ III<br>/                                                    |                                       |           | • |

• Возвращаемся в окно Службы и, став на строку MySQL, запускаем её.

| правлени  | службой                                          |
|-----------|--------------------------------------------------|
| Попытка з | апустить следующую службу на Локальный компьютер |
| MySQL     |                                                  |
|           |                                                  |
|           | Закрыть                                          |

После успешного запуска индикатор старта дойдёт до конца и получим экран

| 🖗 Службы                                                                                                    |                                  |
|----------------------------------------------------------------------------------------------------|----------------------------------|
| Файл Действие Вид Справка                                                                                                    |                                  |
|                                                                                                    | Þ.                               |
| 🔍 Службы (локалы 💽 Службы (локальные)                                                                                                    |                                  |
| MySQL                                                                                                    | Имя Описание Состояние           |
| OCTAHORINT CROKEN                                                                                                    | Microsoft .NET Fr Microsoft      |
| Приостановить службу                                                                                                    | 🦓 Mozilla Maintena Служба п      |
| Перезапустить службу                                                                                                    | MySQL Работает                   |
|                                                                                                    | Gifice Source Eng Coxpaнen       |
|                                                                                                    | G Office 64 Source E Saves insta |
|                                                                                                    | G Office Software Pr Enables th  |
|                                                                                                    | ۰ III ۲                          |
|                                                                                                    | й/                               |
| The second second s | end -                            |

Это означает, что мы оптимизировали сервер и запустили его в работу. Можно переходить к следующему этапу – распаковки нашей БД базы данных в сервер.

Если Служба не запустилась, попробуйте уменьшить значения innodb\_buffer\_pool\_size= и innodb\_log\_file\_size= и повторите запуск Службы, пока не запустится.

# 3. Распаковка на диск C: папки medsoftvak (medsoftflu, medsoftpro в зависимости от устанавливаемой программы) из архива;

Архив запакован архиватором **WinRar** (Должен иметься на Вашем компьютере, или любой другой, который поддерживает формат **RAR**). Демо — версия упакована с паролем 555, рабочая — узнать пароль у разработчика.

- Распаковать архив с программой на диск C:\. Устанавливаем ярлык программы **medsoftvak.exe** на рабочий стол.
- Далее, для демо версии не нужно, а для рабочей, на главном компьютере желательно создать папку update, а в ней папку vak (для вакцинопрофилактики, flu для флюоротеки, ...) и папку update "расшарить" дать общий доступ к ней для всех на "Чтение". В последствии в неё можно будет копировать файлы обновления, и все компьютеры ("заинтересованные") в сети при запуске программы, будут проверять в ней наличие обновлений и обновляться при необходимости. Путь к обновлениям указывается в файле config.txt, в предпоследней строке, например, c:\update\vak\или сетевой путь \\192.168.0.1\update\vak\
- Далее, <u>для демо версии не нужно</u>, а для рабочей, на главном компьютере желательно создать на рабочем столе ярлык для файла **сору\_bd.bat** (для надёжности, поставить его в планировщик задач Windows, т.к. пользователи зачастую игнорируют такую необходимую функцию, как архивация базы данных)

## 4. Распаковка на установленный сервер базы данных (исходник лежит в папке \tools\ с программой);

В папке tools\ программы распаковать файл bd.zip (если таковой есть или просто), запустить **uncopy.bat** (распаковка БД на сервер MySQL). Откроется чёрное ДОС окно. При распаковке не должно быть ошибок.

Для распаковки базы данных, в папке должны находиться файлы **mysql.exe** и **mysqldump.exe**. По умолчанию, в ней есть эти файлы для 64-битной версии MySQL. Если у Вас – 32 битная версия, то перед распаковкой БД, необходимо скопировать эти файлы из папки c:\ProgramFiles\MySQL\MySQLServer 5.5\bin\ с заменой в папку tools\ программы.

Для демо — версии - Если база данных по какой-либо причине не доустановилась (н-р, из-за параметров запуска сервера), то выполните povtor.bat в той же папке.

- 5. Установка MySQL коннектора и его настройка на базу данных (БД).
- Далее устанавливаем коннектор mysql-connector-odbc-5.1.11-win32.msi для 32 битной ОС. Для 64 битной операционной системы ставим оба коннектора (mysql-connector-odbc-5.1.11-win32.msi и mysql-connector-odbc-5.1.11-win64.msi). См. ниже:

На Панели управления

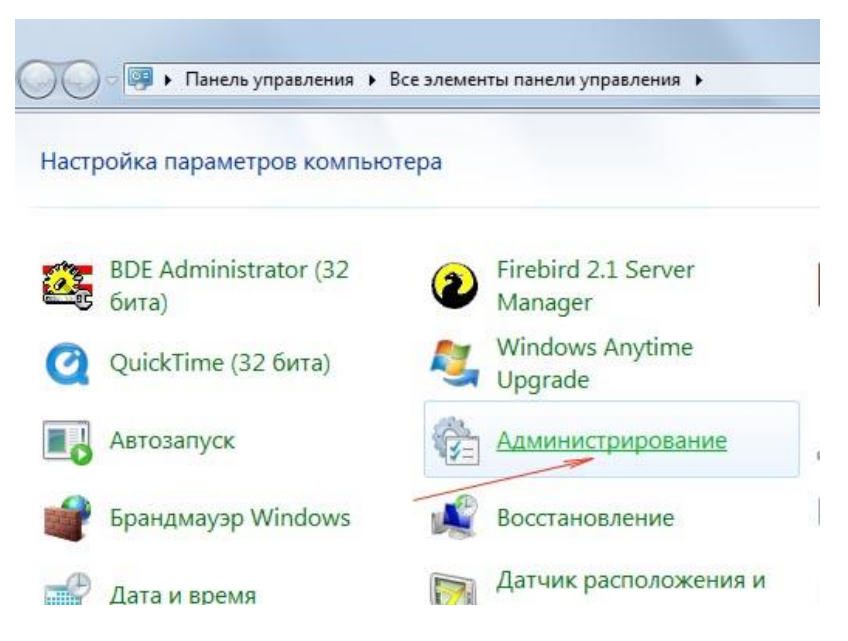

Далее смотри красные стрелочки:

| порядочить 🔻 🔳 ( | Отмена невозможна. а оптический диск     |                  |               |  |
|------------------|------------------------------------------|------------------|---------------|--|
| 🕇 Избранное      | Имя                                      | Дата изменения   | Тип           |  |
| \rm Загрузки     | 🔀 Microsoft .NET Framework 1.1 Configura | 07.11.2011 11:55 | Ярлык         |  |
| 归 Недавние места | Microsoft .NET Framework 1.1 Wizards     | 07.11.2011 11:55 | Ярлык         |  |
| 📃 Рабочий стол   | 😹 Windows PowerShell Modules             | 14.07.2009 9:32  | Ярлык         |  |
|                  | 🔗 Брандмауэр Windows в режиме повы       | 14.07.2009 8:54  | Ярлык         |  |
| 🗃 Библиотеки     | 👧 Инициатор iSCSI                        | 14.07.2009 8:54  | Ярлык         |  |
| Видео            | Источники данных (ODBC)                  | 14.07.2009 8:53  | <u> Ярлык</u> |  |
| 🖪 Документы 📃    | 🛃 Конфигурация системы                   | 14.07.2009 8:53  | Ярлык         |  |
| 🔛 Изображения    | 🛞 Планировщик заданий                    | 14.07.2009 8:54  | Ярлык         |  |

• В Администраторе ОDBC необходимо через кнопку «Добавить»

| Драйверы                 | Трассировка                                             | Пул соединений                                                             | О программе                                    |
|--------------------------|---------------------------------------------------------|----------------------------------------------------------------------------|------------------------------------------------|
| Пользователь             | ский DSN                                                | Системный DSN                                                              | Файловый DSN                                   |
| Істочники данны          | ых пользователя:                                        |                                                                            |                                                |
| Имя                      | Драйвер                                                 |                                                                            | Добавить                                       |
| mednew                   | MySQL ODI                                               | BC 5.1 Driver                                                              | A                                              |
| medsol                   | MySQL ODI                                               | BC 5.1 Driver                                                              | <i>а</i> далить                                |
| MS Access Data           | abase Microsoft Ac                                      | ccess Driver (*.mdb, *.accd                                                | b) Настройка.                                  |
| pol                      | MySQL ODI                                               | BC 5.1 Driver                                                              |                                                |
| polis                    | MySQL ODI                                               | BC 5.1 Driver                                                              | = /                                            |
| test_vk                  | Microsoft Vi                                            | sual FoxPro Driver                                                         |                                                |
| zar                      | MySQL ODI                                               | BC 5.1 Driver                                                              |                                                |
| •                        | m                                                       |                                                                            |                                                |
| Источ<br>устано<br>польз | ник данных ODBC<br>овке связи с исто<br>ователю и может | пользователя сохраняе<br>чником. Он доступен тол<br>применяться лишь на да | т сведения об<br>њко этому<br>нном компьютере. |

• Далее, можно создать на вкладке Пользовательский DSN, а лучше на Системный DSN (тогда БД будет видна всем пользователям компьютера, полезно, когда установка идёт из-под Администратора, а работа из-под Пользователя)

| <br>Имя                                                                                                    | E |
|----------------------------------------------------------------------------------------------------|---|
| Microsoft Access dBASE Driver (*.dbf, *.ndx, *.mdx)<br>Microsoft Access Driver (*.mdb, *.accdb)<br>Microsoft Access Text Driver (*.bt, *.csv)<br>Microsoft Excel Driver (*.xls, *.xlsx, *.xlsm, *.xlsb)<br>MySQL ODBC 5.2 ANSI Driver<br>MySQL ODBC 5.2 Unicode Driver<br>SQL Server |   |
| < III.                                                                                                    |   |

- Далее нажать кнопку **1** Details и заполнить как показано на рисунке
- Добавляем источник meddemo (Data Source Name). для демо версии программы или mednew для рабочей.

В поле TCP/IP Server прописываем IP сервера (можно посмотреть на старом компе) на котором находятся БД. Если это сервер, то localhost. Далее заполняем поля как на картинке ниже.

| connectorri di dine cen                                                         | S                                 |       |       |
|---------------------------------------------------------------------------------|-----------------------------------|-------|-------|
| Data Source Name:                                                               | meddemo                           |       |       |
| Description:                                                                    |                                   |       |       |
| TCP/IP Server:                                                                  | localhost                         | Port: | 3306  |
| Named Pipe:                                                                     |                                   | ]     |       |
| User:                                                                           | root                              | 1     |       |
| Password:                                                                       | password                          | 1     | 12    |
| Database:                                                                       | meddemo -                         |       | Test  |
| Allow big result s     Use compression     Enable automatic     Don't promot wh | ets<br>reconnect<br>en connecting | y 33L | Plist |
| Allow multiple sta                                                              | t                                 | /     |       |

В поле Database: выбираем **meddemo** – для <u>демо</u> – версии программы или **mednew** для рабочей.

В поле Password: пишем **password** для *демо* или **kibalchichi** для рабочей (или пароль, который Вы установили на MySQL сервер)

Затем, нажимаем для контроля кнопку Test. Должно быть сообщение Connection successful.

На этом этапе — типичная ошибка — установка на 64 битной версии Windows только коннектора на 64 бита, нужно ставить и 32 битный, но настраиваем только один из них.

• Для рабочей версии, если с программой будут работать с нескольких компьютеров, нужно дать разрешение на доступ к ней с других компьютеров сети (запускаем однократно файл create\_root\_user.bat, в ДОС – окне, не должно быть сообщений об ошибке.)

После успешной распаковки и установки базы данных, файл **uncopy.bat** настоятельно рекомендую удалить из папки tools\, что бы в последствии, никто случайно не перезаписал рабочую БД установочной базой с исходными данными.

#### Всё, источник установлены.

Запускаем программу. Вход в программу Пользователь: Admin Пароль: 5

#### 6. Установка дополнительных р/мест программы

На остальных компьютерах, при работе в сети, MySQL сервер устанавливать не нужно, достаточно только выполнить пункты **3, 5 и 7** инструкции, или скопировать настроенную папку, например, **medsoftvak**, с главного компьютера и выполнить пункт **5** (*только установку и настройку коннетктора* (коннекторов)).

В поле TCP/IP Server прописываем IP сервера, например, 192.168.0.1 или **myserver** (например, имя Вашего сервера в сети, IP адрес надёжнее)/

Путь к обновлениям указывается в файле config.txt, в предпоследней строке, например, сетевой путь \\192.168.0.1\update\vak\

### 7. Подружить программу с антивирусом.

Иногда, антивирусные программы, осуществляющие мониторинг активности "незнакомых" им программ, периодически ограничивают последних в правах доступа в своей же папке (производятся преобразование и формирование темповых файлов перед выводом отчётов). Желательно, "подружить" Ваш антивирус с программой. Алгоритм приведен ниже (на примере Касперского, в остальных, аналогично) ...

- Кликните правой кнопкой мыши на значок антивируса возле часов в нижнем правом углу экрана и выберите пункт появившегося меню «Настройка». Выберите вкладку «Дополнительные настройки» (в виде жёлтого конвертика), после чего - первый пункт появившегося меню «Угрозы и исключения».
- Щёлкните левой клавишей мыши по кнопке «Настройка» раздела «Исключения». Затем в появившемся окне «Доверенная зона» кликните последовательно «Добавить-Выберите объект-Обзор». В окне выбора можно выбрать как папку, добавляемую в исключения, так и отдельный файл. Если вы выбираете папку, убедитесь, что установлена галочка в пункте «Включая вложенные папки».
- После подтверждения выбранный объект появится в списке доверенной зоны. Нажмите Ок, после этого в окне настроек в разделе «Исключения» будет указано количество установленных правил и доверенных программ. Примените сделанные настройки.

Или смотрим видео - <u>Видео - урок: Как защитить программу от чрезмерной активности Kaspersky Internet</u> Security

#### 8. Установка видео-уроков.

Скачанный архив видео-уроков распаковываем, например, в папку help\ программы. В папке с уроками имеется исполняемый файл .exe Выводим ярлык на него на рабочий стол. При первичном запуске видеоуроков может выйти сообщение, что файл скачан из интернета, доверяете ли Вы ему и нужно ли его запустить. Поставьте галочку «Доверять» всегда и кнопка Ок, что бы в последствии это окно у Вас больше не появлялось. Если при запуске некоторых видео - роликов выходит сообщение о невозможности просмотра из-за отсутствия кодека, то установите кодек. В папке с уроками или папке tools\ имеются установочные кодеки: для Win7 и старше Setup\_TSC2\_Win7.msi для WinXP — распакуйте файл kodec\_TSC2\_XP.zip в какую либо папку и запустите из него inst.bat (эту папку в последствии – не удалять, т.к. в ней хранится кодек)

## Если у Вас возникли какие-либо затруднения с запуском программы или установкой сервера баз данных MySql

скачайте <u>http://www.ammyy.com/ru/downloads.html</u>

Ammyy Admin - бесплатная программа удаленного доступа к компьютеру (или программу Supremo, можно найти в поиске)

позвоните по тел. Или напишите в Viber 89103165998 Игорь Александрович, или Skype: isprogman

поможем Вам в установке программы

<u>Видео - урок: Как скачать и установить Демо-версии:</u> "Вакцинопрофилактика", "Профосмотры детей", "Флюоротеку", "Регистратуру"

Видео-Help по программе: <u>http://progman-soft.ru/help\_menu\_vak.php?id=3</u>. Подробности на сайте.